# EndNote für iPad

### Installationsanleitung

Universitätsbibliothek Ludwig-Maximilians-Universität München

14.12.2017

1

### Inhalt

- 1. Funktionen
- 2. Voraussetzungen
- 3. EndNote-Web einrichten
- 4. EndNote-App
- 5. Synchronisieren der Library

## 1. Funktionen

- EndNote ist parallel zur Desktopversion nutzbar
- Ständige Synchronisierung zwischen PC und iPad
- Ortsunabhängiger Zugriff auf die Library
- Umfangreiche Bearbeitung von PDFs
- Hinzufügen neuer Literaturdaten
- Zitieren mit der App MS-Word

### 2. Voraussetzungen

- iOS 9.0 oder höher
- Derzeit ausschließlich für iPad verfügbar
- Anmeldung bei EndNote-Web erforderlich
- Voller Funktionsumfang nur mit Desktopversion

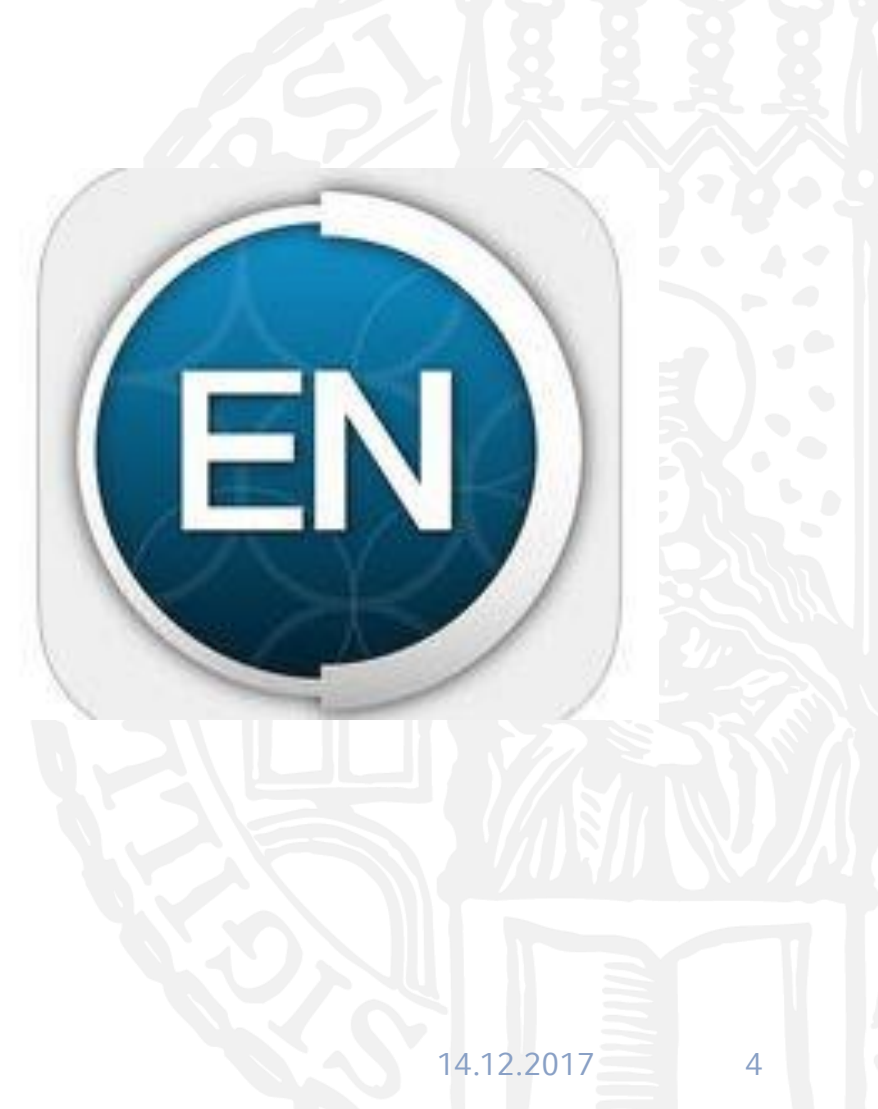

### 3. EndNote-Web einrichten

| Sign up       |             |               |                       |  |
|---------------|-------------|---------------|-----------------------|--|
| Email address |             | f             | Sign up with Facebook |  |
| Password      |             | or in         | Sign up with LinkedIn |  |
| First name    |             |               |                       |  |
| Last name     |             |               |                       |  |
|               | Sign up     |               |                       |  |
|               | Have an acc | ount? Sign in | 1                     |  |

Kostenfreie Anmeldung + Zugriff auf EndNote Webversion

Wird benötigt um die EndNote App nutzen zu können

Verfügbar unter: https://access.clarivate.com/#/login?app=endnote

### 4. Endnote App

### EndNote for iPad

### Mehr von diesem Entwickler

Mehr

....Mehr

### Von Thomson Reuters

Diese App steht nur im App Store für iOS-Geräte zur Verfügung.

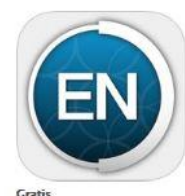

Kategorie: Produktivität Aktualisiert: 09 11 2017 Version: 2.5.1

© 2013 Thomson Reuters

Unbeschränkter Zugang zum

Kompatibilität: Erfordert

Kundenbewertungen

um eine Gesamtwertung anzuzeigen Alle Versionen \*\* # 37 Bewertungen Weitere iPad Apps von Thomson Reuters

Programms: 17 Jahre

Weh

mit iPad

Größe: 76.3 MB

Sprache: Englisch Entwickler: Thomson Reuters

### Beschreibung

Collect, collaborate, create from anywhere with the EndNote app - the world's most popular research management tool. With flexible tools for searching, organizing, sharing research, and creating bibliographies, the EndNote for iPad app extends your ability to stay on top of cutting edge research and connect with your EndNote library on the

Website von Thomson Reuters) EndNote for iPad Support) Lizenzvertrag für das Programm

### Neue Funktionen von Version 2.5.1

This update is designed to improve the stability and performance of EndNote for iPad, as well as address some user issues

### iPad Screenshots

### Mindestalter zum Laden dieses ync and access your EndNote library from the iPad to continue your research and reading Read and ann iOS 9.0 oder neuer, Kompatibel Diese Applikation hat noch nicht genügend Wertungen erhalten,

### EndNote-App ist kostenlos im App Store erhältlich

Nachdem Download erfolgt die Anmeldung mit dem EndNote-Web-Account

Universitätsbibliothek Ludwig-Maximilians-Universität München

6

## 5. Synchronisation der Library

| 🖤 File Edit References Group | os Lools Window Help |            |               |              |
|------------------------------|----------------------|------------|---------------|--------------|
| APA 6th                      | • 🖻 📮 🕻              |            | D 🗟 🖻 🚺 🖧 🔩 • | Quick Search |
| My Library                   | Author               | Year Title | Rating        | lournal      |

- Wählen Sie in der Desktopversion den Synch-Button aus
- Geben Sie Ihre EndNote Login-Daten ein
- Anschließend synchronisiert sich Ihre Library mit Ihrem iPad
- Nun können Sie parallel auf dem iPad an Ihrer Library weiterarbeiten und in der MS-Word App zitieren

### Ein Service Ihrer Universitätsbibliothek der LMU München

### Hilfe & Support: Literaturverwaltung@ub.uni-muenchen.de

Stand: 14.12.2017

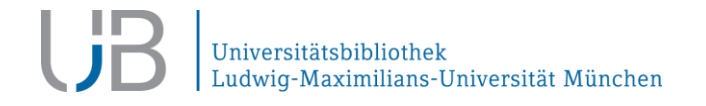